## Fjernelse af beskyttelse på alle filer

Fjerner beskyttelsen på alle filer.

1 Vælg afspilningstilstand.

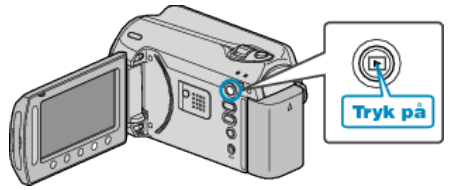

2 Vælg video- eller stillbilledetilstand.

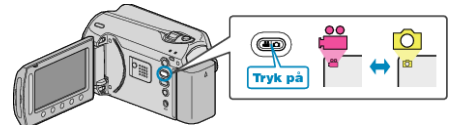

3 Berør 🗐 for at få vist menuen.

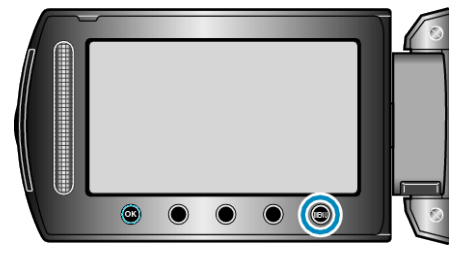

4 Vælg "EDIT" og berør ®.

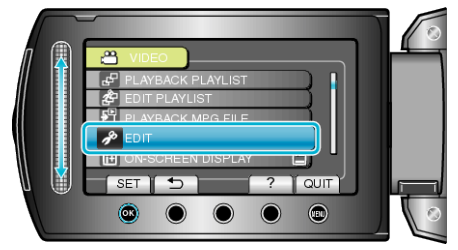

5 Vælg "PROTECT/CANCEL" og berør .

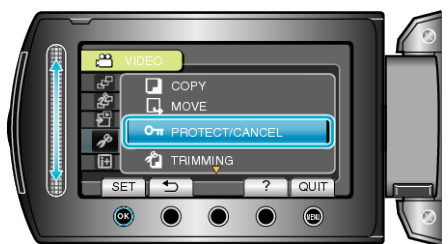

6 Vælg "CANCEL ALL" og berør ®.

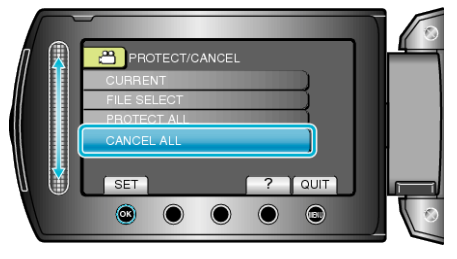

7 Vælg "YES" og berør .

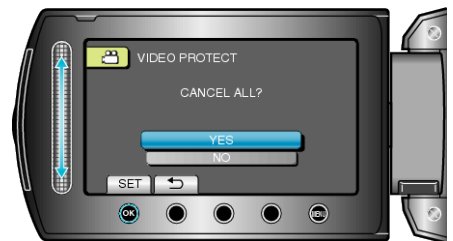

• Berør @ efter indstillingen.